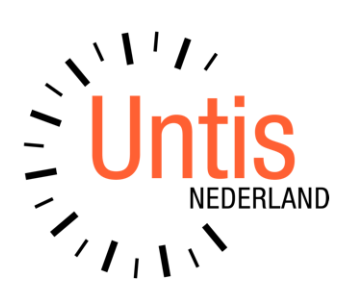

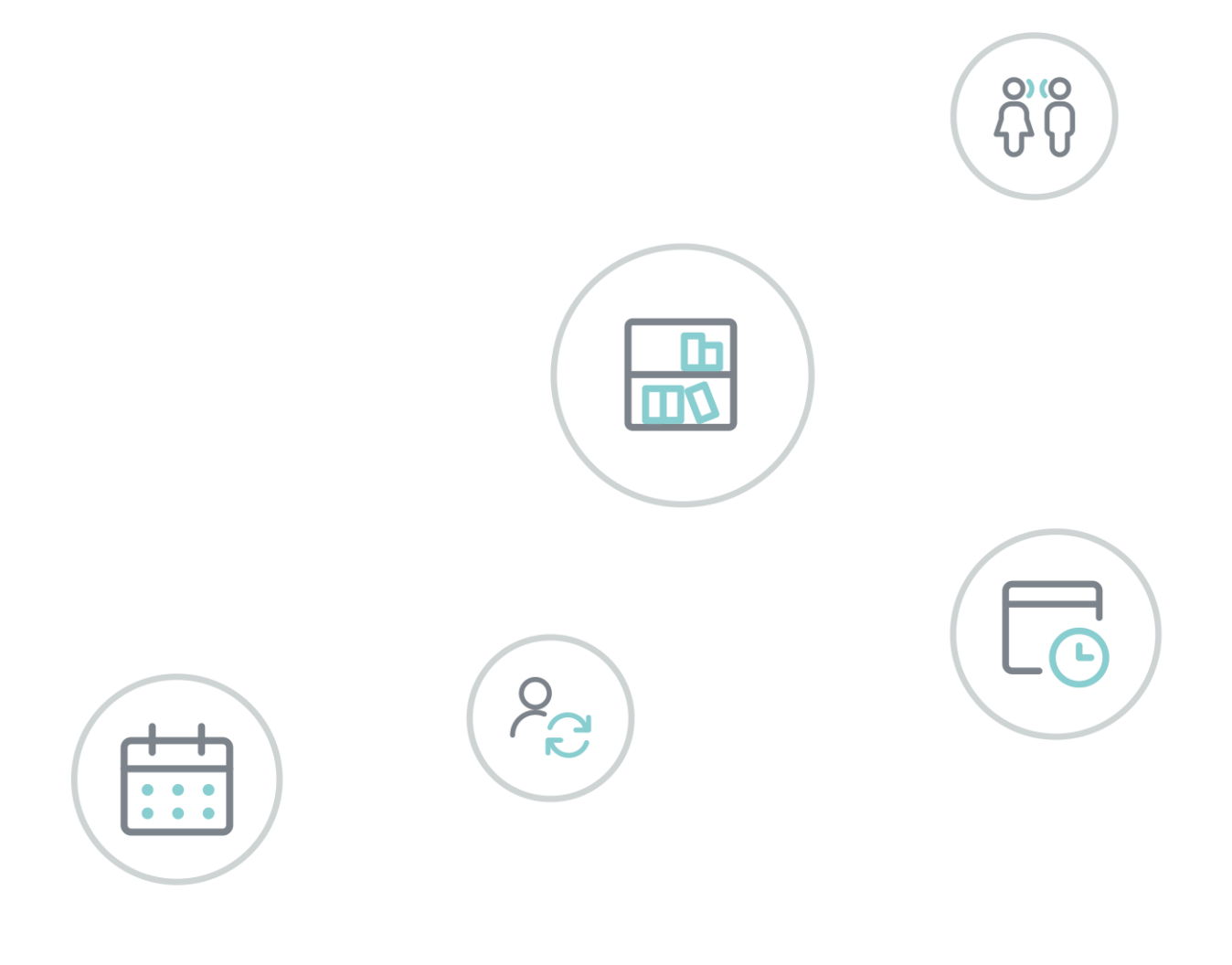

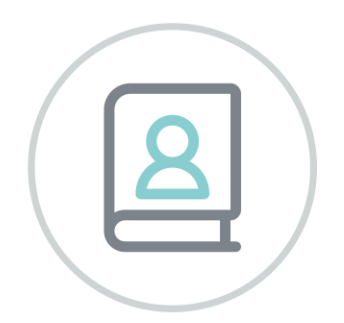

Untis Online

www.untis.nl

Alle rechten voorbehouden. Niets uit deze uitgave mag worden verveelvoudigd, opgeslagen in een geautomatiseerd gegevensbestand of openbaar worden gemaakt in enige vorm of op enige wijze, zonder voorafgaande toestemming van Untis B.V. en Untis België BV. Correspondentie inzake overname of reproductie kunt u richten tot Untis B.V. per post of per e-mail: rooster@untis.nl of aan Untis België BV per post of per e-mail: rooster@untis.be.

Ondanks alle aan de samenstelling van de tekst bestede zorg kunnen Untis B.V. en Untis België BV geen aansprakelijkheid aanvaarden voor eventuele schade, die zou kunnen voortvloeien uit enige fout, die in deze uitgave zou kunnen voorkomen.

| 1   | Inlei | ding                                            | 1  |
|-----|-------|-------------------------------------------------|----|
| 2   | DUC   | O Mobile app                                    | 2  |
| 3   | Unti  | is Online installeren                           | 3  |
| 3.1 | Op e  | en computer met Microsoft Windows               | 3  |
|     | 3.1.1 | Inloggen met behulp van webfeed                 | 3  |
|     | 3.1.2 | Snelkoppelingen kopiëren naar bureaublad        | 5  |
|     | 3.1.3 | Programma starten                               | 6  |
|     | 3.1.4 | Inloggen via de webportal van my.untisonline.nl | 6  |
|     | 3.1.5 | Referentie naar Untis online verwijderen        | 8  |
| 3.2 | Op e  | en computer met iOS                             | 9  |
|     | 3.2.1 | Inloggen met behulp van webfeed                 | 9  |
|     | 3.2.2 | Programma starten                               |    |
|     | 3.2.3 | Werkruimte verwijderen                          | 11 |
| 4   | Inlog | ggen via een HTML5                              |    |
| 5   | De r  | nodules van (Web) Untis                         |    |

## **1** Inleiding

Gefeliciteerd! Uw school heeft besloten te gaan werken met Untis Online. Een verstandig besluit dat het leven roostermaker en ICT-ers een stuk makkelijker maakt.

Met de dienst Untis Online bieden wij u een "online" omgeving aan voor onze roostersoftware. Het programma Untis wordt voor u in ons datacentrum geïnstalleerd. De installatie, het beheer en natuurlijk ook het onderhoud van het programma worden door Untis uitgevoerd, dit levert u een enorme tijdbesparing op omdat u hier geen omkijken meer naar heeft.

Eén van de grote voordelen van Untis Online is dat u geen applicatie meer nodig heeft op uw eigen computer. U heeft dus zelf geen beheerlasten meer! Het enige dat u nodig heeft, is een internetverbinding en een Untis-licentie. Het maakt dus niet uit waar u wilt werken: op het werk, thuis of op het strand. Zolang u een internetverbinding heeft, kunt u aan uw rooster werken.

Daarnaast zorgt de dienst Untis Online ervoor dat u altijd up-to-date bent. Wij zorgen er namelijk voor dat u altijd met de laatste versies kunt werken. Verder worden er iedere dag automatisch back-ups gemaakt en natuurlijk heeft u ook de mogelijkheid, indien gewenst, zelf back-ups te maken.

Ook stelt Untis Online u in staat met diverse besturingssystemen met de Untis roostersoftware te werken. Of u nu met Windows, via een webportal of met Apple computer werkt, met Untis Online kan het allemaal. Doordat de applicatie op onze servers draait, heeft u enkel en alleen een werkende internetverbinding nodig om van deze dienst gebruik te maken. In deze handleiding vindt u daarom een uitleg over hoe u met de drie bovengenoemde besturingssystemen Untis Online kunt benaderen.

Om in te loggen in Untis Online heeft u uw e-mailadres en een wachtwoord nodig, die u inmiddels van ons heeft ontvangen. In deze handleiding wordt uitgelegd hoe u met deze gegevens daadwerkelijk met Untis Online aan de slag kunt.

Mocht u nog verdere vragen hebben, neemt u dan gerust contact met ons op!

## 2 DUO Mobile app

Als extra beveiliging wordt na het aanmelden op de Untis Online server op uw mobiele telefoon om een bevestiging gevraagd. Dit gebeurt met behulp van de DUO Mobile app.

In een aparte mail ontvangt u instructies over de installatie van deze app op uw mobiel met de benodigde gegevens.

## 3 Untis Online installeren

## 3.1 Op een computer met Microsoft Windows

#### 3.1.1 Inloggen met behulp van webfeed

De makkelijkste manier om de koppeling met Untis Online te installeren is via de webfeed mogelijkheid van Windows. Hiermee kunt u eenvoudig de snelkoppelingen op uw eigen bureaublad plaatsen en tevens uw inloggegevens opslaan.

Druk op uw computer op de Windows toets en type in Remote. Nu verschijnt de optie RemoteAppen en bureaubladverbindingen.

(Als alternatief kunt u ook het configuratiescherm openen en kiezen voor **RemoteApp en bureaublad**verbindingen.)

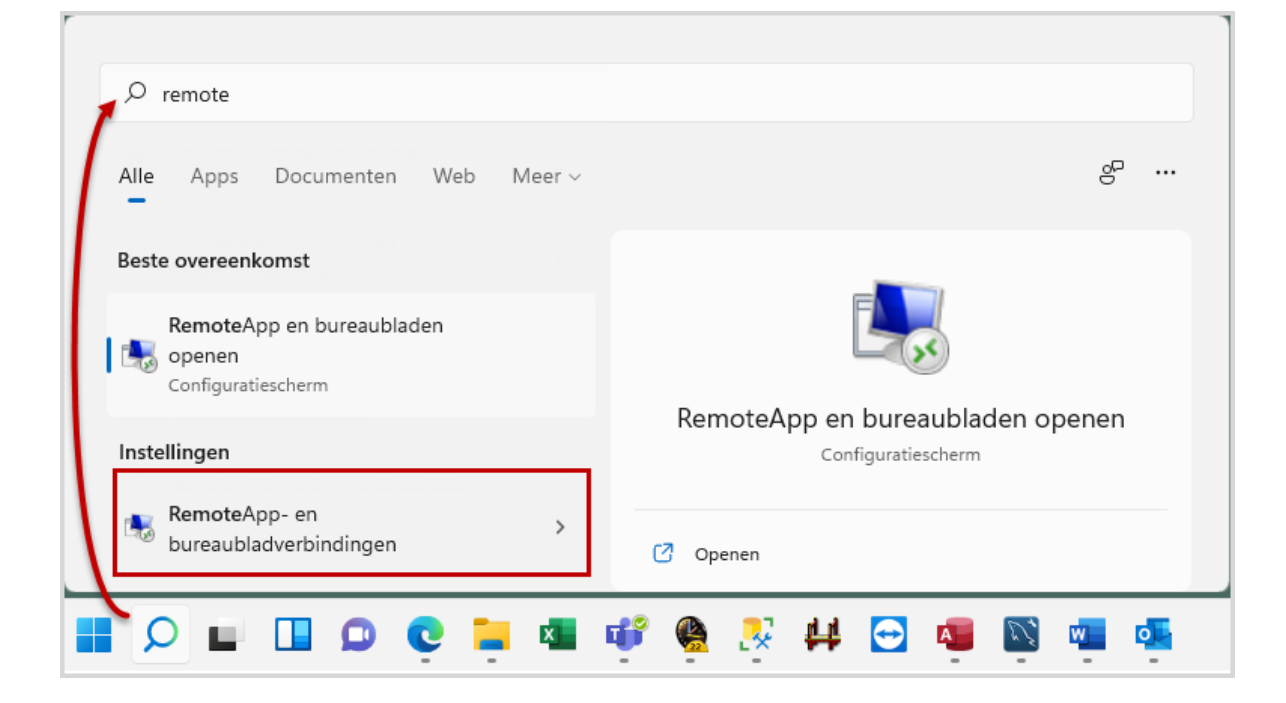

- Activeer de menukeuze RemoteApp en bureaubladen openen.
- Voer de volgende URL in: <u>https://my.untisonline.nl/rdweb/feed/webfeed.aspx</u>

|                                                                                                    | _   |         | ×  |
|----------------------------------------------------------------------------------------------------|-----|---------|----|
| 🗧 🐻 RemoteApp en bureaubladen openen                                                                                                    |     |         |    |
| Voer uw e-mailadres of URL van de verbinding in                                                                                                    |     |         |    |
| E-mailadres of URL van de verbinding:                                                                                                    |     |         |    |
| https://my.untisonline.nl/rdweb/feed/webfeed.aspx                                                                                                    |     |         |    |
| Voorbeelden:<br>https://contoso.com<br>https://contoso.com/api/feeddiscovery/webfeeddiscovery.aspx<br>https://contoso.com/rdweb/feed/webfeed.aspx<br>iohn@contoso.com |     |         |    |
| Volgende                                                                                                    | e ( | Annuler | en |

Hierna ziet u een samenvatting, druk op de knop Volgende.

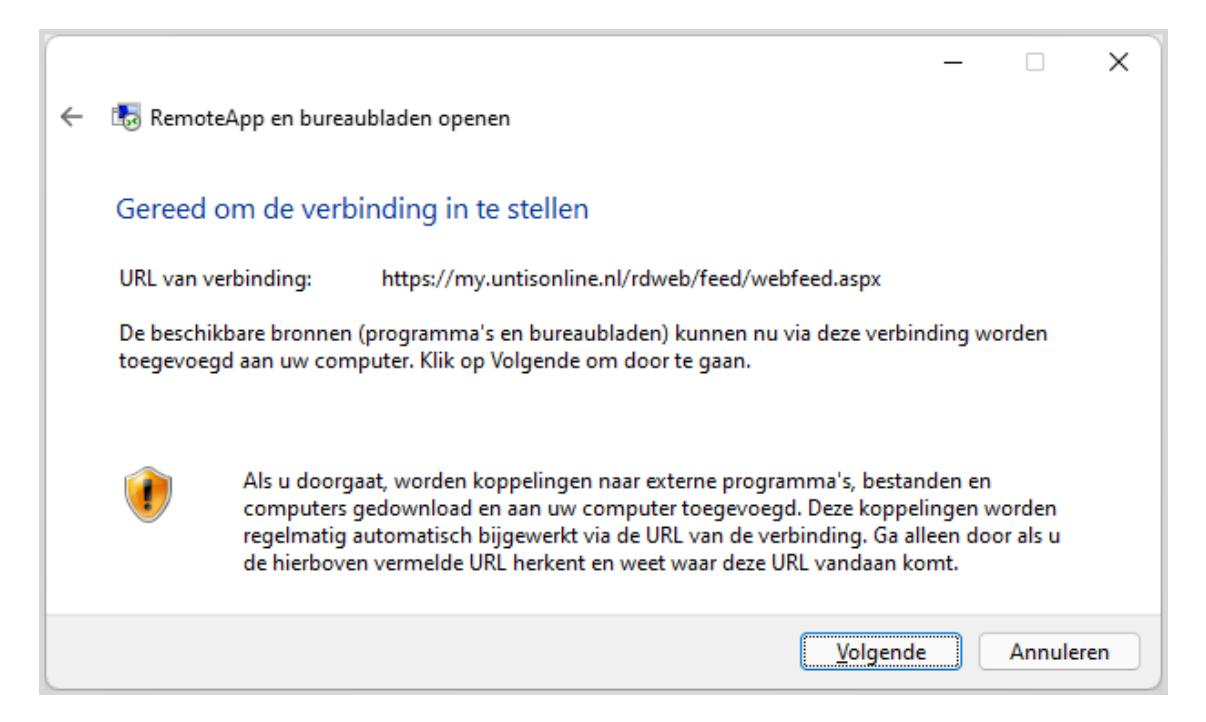

Vervolgens wordt gevraagd om de gebruikersnaam en het wachtwoord. Deze gegevens heeft u in een aparte e-mail ontvangen.

- Gebruikersnaam : SAM (de tekst die achter SAM: wordt vermeld, begint met UNT\...)
- Wachtwoord : het wachtwoord bestaat uit cijfers, letter en tekens.
- Vink de optie **Mij onthouden** aan.
- Klik op de knop OK.

| Windows-beveiliging                                                            | ×                                                    |
|--------------------------------------------------------------------------------|------------------------------------------------------|
| Uw referenties werken                                                          | niet                                                 |
| De referenties die zijn gebruikt o<br>my.untisonline.nl te maken, werke<br>op. | m verbinding met<br>en niet. Geef nieuwe referenties |
| Gebruikersnaam                                                                 |                                                      |
| Wachtwoord                                                                     |                                                      |
| Mij onthouden                                                                  |                                                      |
| De gebruikersnaam of het wacht                                                 | woord is onjuist.                                    |
| ОК                                                                             | Annuleren                                            |
|                                                                                |                                                      |

Als u de gegevens correct heeft ingevuld ziet u het volgende scherm:

|              |                                       | -                                             | -    |                   | × |
|--------------|---------------------------------------|-----------------------------------------------|------|-------------------|---|
| $\leftarrow$ | 🐻 RemoteApp en bureaubladen open      | en                                            |      |                   |   |
|              | U hebt de volgende verbindin          | g ingesteld:                                  |      |                   |   |
|              | Naam van verbinding:                  | my.untisonline.nl                             |      |                   |   |
|              | URL van verbinding:                   | https://my.untisonline.nl/rdweb/feed/webfeed. | aspx |                   |   |
|              | Beschikbare programma's:              | 44                                            |      |                   |   |
|              | Beschikbare bureaubladen:             | 0                                             |      |                   |   |
|              | U hebt toegang tot deze bronnen via h | et startscherm.                               |      |                   |   |
|              |                                       |                                               |      | Vol <u>t</u> ooie | n |

Klik op Voltooien

#### 3.1.2 Snelkoppelingen kopiëren naar bureaublad

Voer de onderstaande stappen uit om de snelkoppelingen voor Untis, de Windows Verkenner en indien van toepassing Unio en/of het Untis Koppelingenprogramma op het bureaublad te plaatsen.

- Open opnieuw RemoteApp- en bureaubladverbindingen (Windows toets en type in Remote).
- Klik op Bronnen weergeven.

| my.untisonline.nl                      |                                                      | Eigenschappen           |
|----------------------------------------|------------------------------------------------------|-------------------------|
| Deze verbinding omvat het<br>volgende: | 44 programma's en 0 bureaubladen                     | Bronnen weergever       |
|                                        | U hebt toegang tot deze bronnen via het startscherm. |                         |
| Verbindingsstatus:                     | Verbonden                                            | Verbinding<br>verbreker |
| Nieuwste update:                       | woensdag 2 maart 2022 om 13:32                       | Details weergever       |
|                                        | De update is voltooid                                |                         |
| Datum gemaakt:                         | woensdag 2 maart 2022 om 13:32                       | Verwijderer             |

U ziet nu een snelkoppeling voor Untis, de Windows Verkenner en indien van toepassing Unio en/of het Untis Koppelingenprogramma.

Kopieer de snelkoppelingen naar uw eigen bureaublad.

| C:\Users\Marjan\AppData\Roaming\Microsoft\V                                                                                                    | Vindows\Start Menu\Programs\my.untisonline.nl (RADC) - 🗆 🗙 |  |  |  |  |
|----------------------------------------------------------------------------------------------------|------------------------------------------------------------|--|--|--|--|
| 🕀 Nieuw ~ 🔏 🔲 🗈 E                                                                                                    | ) 🖄 🛍 ↑↓ Sorteren ~ Ξ≣ Weergeven ~ ···                     |  |  |  |  |
| $\leftrightarrow \rightarrow \sim \uparrow$ $\stackrel{\frown}{=} \ll Pr \rightarrow my.u \sim C$ $\bigcirc$ Zoeken in my.untisonline.nl (RADC) |                                                            |  |  |  |  |
| 늘 my.untisonline.nl (RADC)                                                                                                    | 🚬 Windows Verkenner                                        |  |  |  |  |
| Copstarten                                                                                                    | ntis (my.untisonline.nl)                                   |  |  |  |  |
| Systeem                                                                                                    | 🛃 Untis Koppelingen (my.untisonline.nl)                    |  |  |  |  |
| 🚞 Windows PowerShell                                                                                                    | unio2 (my.untisonline.nl)                                  |  |  |  |  |
|                                                                                                    |                                                            |  |  |  |  |

#### 3.1.3 Programma starten

Na het activeren van Untis, verschijnt nu op uw mobiel een melding met het verzoek om de aanmelding bij Untis online te bevestigen. Na bevestigging wordt het programma gestart.

| Untis Demo<br>(my.utisonline.nl)        | E                         |                     | Untis 2022                                                                                                    | - 0 ×          |
|-----------------------------------------|---------------------------|---------------------|----------------------------------------------------------------------------------------------------|----------------|
| 14:46 .nt ♥ ■D                          | Nieuw                     | Beginners           | Welkom bij Untis                                                                                                    | <u> </u>       |
|                                         | 📇 Openen                  |                     | Untis wordt op dit moment door meer dan 25.000 scholen over de hele wereld heen                                                            | gebruikt.      |
| Accounts Add 🛨                          | Recent geopend            |                     |                                                                                                    |                |
| MCROS                                   | 🔊 Sluiten                 | Rooster vormen      | Laat het rooster door het Untis algoritme berekenen, het resultaat is                                                                      | onovertroffen! |
| Micros Internetdiensten                 | 🧱 Gegevens opslaan        | Demohestanden       |                                                                                                    |                |
| MICROS                                  | 🛃 Opslaan als             | • Schlobestanden    | Verwerk de dagelijks voorkomende wijzigingen in het rooster met de<br>Dagroosterbeheer!                                                    | module         |
| Are you logging in to Beheer servers?   | 🛃 Export naar gpn-bestand | Help & Nieuwigheden |                                                                                                    |                |
| <ul><li>Unknown</li><li>14:46</li></ul> | 🛢 Aanmelden               | Handleidingen       | Het klassenboek op papier is verleden tijd - nu is er het electronisch<br>klassenboek. De WebUntis oplossing is eenvoudig te bedienen, sne | e<br>el en     |
| A chantee                               | afmelden                  |                     | gemakkelijk                                                                                                    |                |
|                                         | 🔓 in database opsiaan     | Contact             | Aanpassingen in versie 2022                                                                                                    |                |
| Deny Approve                            | 📔 Nieuw Lesjaar           | Berichten           | 22                                                                                                    |                |
|                                         | ImportCopOrt              |                     |                                                                                                    |                |
|                                         | 📥 Afdruk                  |                     |                                                                                                    |                |
|                                         | d Afdrukvoorbeeld         |                     |                                                                                                    |                |
|                                         | 👼 Printerinstelling       |                     |                                                                                                    |                |
|                                         |                           |                     |                                                                                                    |                |

### 3.1.4 Inloggen via de webportal van my.untisonline.nl

Als u geen gebruik kunt maken van RDS-snelkoppelingen of bijvoorbeeld eenmalig vanaf een andere computer wilt inloggen, dan is er nog de optie om via de webportal in te loggen op de server.

Bij deze manier van inloggen kunt u geen snelkoppelingen kopiëren naar uw eigen bureaublad en dient u bij iedere aanmelding uw e-mailadres en wachtwoord in te voeren.

- Open een browser en ga naar https://my.untisonline.nl
- Voer uw e-mailadres en het wachtwoord in.
- Klik op de knop **Inloggen**.

|                       |                     |          | RD Web Access |
|-----------------------|---------------------|----------|---------------|
| RemoteApp and Desktop | ie.nl<br>Connection |          |               |
|                       | E-mailadres:        |          |               |
| Windows Server*2019   |                     | Inloggen | Microsoft     |

U ziet nu de snelkoppelingen Untis, Windows Verkenner en/of Unio en Untis koppelingen.

|               |                      |                   |       | RD Web                                     |
|---------------|----------------------|-------------------|-------|--------------------------------------------|
|               | DS Hosting           | Platform          |       |                                            |
| moteApp and [ | Desktops             |                   |       | Sign o                                     |
| Current fold  | der: /               |                   |       | 1646                                       |
| Untis -       | Windows<br>Verkenner | Untis Koppelingen | Unio2 | Accounts Add                               |
| Windows Se    | erver*2019           |                   |       | Micros Internetißensten                    |
|               |                      |                   |       | MECROS                                     |
|               |                      |                   |       | Are you logging in to Beheer servers?      |
|               |                      |                   |       | <ul> <li>Unknown</li> <li>14:46</li> </ul> |
|               |                      |                   |       | A chartee                                  |

- Klik op de een snelkoppeling en vervolgens op **Openen**.
- Op uw mobiel verschijnt een melding, die u vraagt om bevestiging van de aanmelding bij Untis Online.
- Klik op **Aprove** en het programma wordt gestart.

#### Let op 1

Krijgt u de vraag 'Vertrouwt u de uitgever van dit RemoteApp-programma', plaats dan een vinkje bij '**Niet meer vragen**' en klik op **Verbinden**.

#### Let op 2

Het kan ook zijn dat u een melding krijgt, dat het certificaat niet kan worden geverifieerd. Plaats dan een vinkje bij '**Mij niet meer vragen voor verbindingen met deze computer**', en klik dan op **Ja**.

### 3.1.5 Referentie naar Untis online verwijderen

Wilt u een bestaande referentie naar Untis Online verwijderen, dan kan dat als volgt.

- Activeer **RemoteApp- en bureaubladverbindingen**.
- Klik op **Verwijderen**, zie plaatje

| Hosting Platform                       |                                                      | Eigenschappen     |
|----------------------------------------|------------------------------------------------------|-------------------|
| Deze verbinding omvat het<br>volgende: | 200 programma's en 1 bureaubladen                    | Bronnen weergever |
|                                        | U hebt toegang tot deze bronnen via het startscherm. |                   |
| Verbindingsstatus:                     | Niet verbonden                                       |                   |
| Nieuwste update:                       | woensdag 2 maart 2022 om 08:06                       | Details weergever |
|                                        | 🗸 De update is voltooid                              |                   |
| Datum gemaakt:                         | woensdag 13 oktober 2021 om 12:53                    | Verwijderer       |

## 3.2 Op een computer met iOS

### 3.2.1 Inloggen met behulp van webfeed

Ook op de **iMac** is het mogelijk gebruik te maken van een webfeed. Hiermee kunt u eenvoudig uw desktop benaderen en tevens uw inloggegevens opslaan waardoor u alleen met een DUO-bevestiging kunt inloggen.

Download hiervoor als eerste de app **Microsoft Extern bureaublad** uit de App Store.

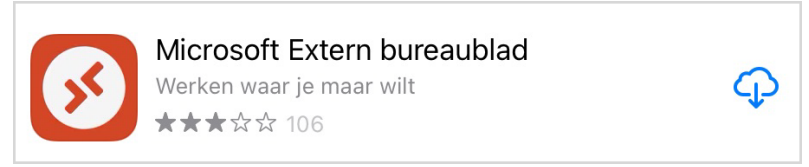

• Open de **app** en voeg een nieuwe werkruimte toe.

| $\odot$ | +                    | Werkruimte |  |
|---------|----------------------|------------|--|
|         | Pc toevoegen         | ₽          |  |
|         | Werkruimte toevoegen | 88         |  |

- Voer de volgende URL in: <u>https://my.untisonline.nl/rdweb/feed/webfeed.aspx</u>
- Klik op **Gebruikersaccount** en voeg een nieuw gebruikersaccount toe.
  - Voer de gegevens in, die u van ons heeft ontvangen:
    - Gebruikersnaam : e-mailadres.
    - Windows Wachtwoord : bestaat uit cijfers, letter en tekens.
- Klik op Bewaar

Klik op Volgende

| < compared with the second second sec | Werkruimte toevoegen                             | Volgende            |                                              |                                       |             |
|----------------------------------------------------------------------------------------------------|--------------------------------------------------|---------------------|----------------------------------------------|---------------------------------------|-------------|
| https://my.untis                                                                                                    | sonline.nl/rdweb/feed/webfeed.a                  | aspx                |                                              |                                       |             |
| Er is een werkruim                                                                                                    | te gekoppeld aan deze URL.                       |                     |                                              |                                       |             |
| URL VAN WERKRU                                                                                                    | IMTE                                             | <                   | Gebruike                                     | ersaccount                            |             |
| https://my.untisc<br>/rdweb/feed/webfeed                                                                                                    | nline.nl<br>aspx                                 |                     |                                              |                                       |             |
| roweoreeqweareea.sspx<br>Koppelingen naar externe apps, pc's en bestanden worden gedownload en<br>automatisch bijgewerkt als u de werkruimte toevoegt.                                                                                                    |                                                  | n gedownload en Geb | en indien vereist<br>uikersaccount toevoegen | , , , , , , , , , , , , , , , , , , , |             |
| Gebruikersacc                                                                                                    | ount Vragen i                                    | indien vereist >    | <                                            | Gebruikersaccount toevoegen           | Bewa        |
| Als u doorgaat, wo<br>verkruimte toe te v                                                                                                    | rdt u gevraagd om een gebruikersaccou<br>voegen. | int om de           | Gebruike                                     | er@domein of domein\gebruiker         |             |
| De privacyinstelling<br>organisatie.                                                                                                    | gen voor beheerde resources zijn vooraf          | f ingesteld door uw | Wachtw                                       | oord (optionee!)                      |             |
| Meer informatie ov                                                                                                    | er privacyinstellingen                           |                     | Beschrij                                     | vende naam                            | Optioneel 3 |

| App Store 14:48 Wo 2 mm | t.                  |                |             | 중 100% ■ |
|-------------------------|---------------------|----------------|-------------|----------|
|                         |                     | Werkruimt      | en          | Q Zoeken |
| ✓ my.untisonline.nl     |                     |                |             |          |
| Untis - V               | Windows<br>erkenner | Delingen Unio2 |             |          |
|                         | Pc's                |                | Werkruimten |          |

### 3.2.2 Programma starten

Na het activeren van Untis, verschijnt een DUO security waarschuwing en kunt u op uw mobiel de aanmelding bij Untis Online bevestigen. Na bevestigging wordt het programma gestart.

|                               | (                                                                | € § 📼                     |   |                                                 |                 |
|-------------------------------|------------------------------------------------------------------|---------------------------|---|-------------------------------------------------|-----------------|
| ⊖ Duo Security                |                                                                  |                           | × | 14:46<br>= D                                    |                 |
| Powered by Duo Security       | Device: Android (+XX X XXXX6707) Choose an authentication method |                           | ~ | Accounts                                        |                 |
|                               | Duo Push                                                         | Send Me a Push<br>Call Me |   |                                                 |                 |
|                               | Passcode                                                         | Enter a Passcode          |   | Are you logging in to B<br>© Unknown<br>© 14:46 | leheer servers? |
| Pushed a login request to you | ır dovico                                                        | Cancel                    |   | * chantee                                       |                 |
|                               |                                                                  |                           |   | Deny                                            | Approve         |

#### Let op!

Het kan zijn dat u een certificaatwaarschuwing in beeld ziet verschijnen. Plaats dan een vinkje bij **Altijd** vertrouwen en klik dan op **Volgende**.

| $\leftarrow$                        |                     | Units 2022                                                                                | - 8 × |
|-------------------------------------|---------------------|-------------------------------------------------------------------------------------------|-------|
| 🔓 Nieuw                             | Beginners           | Welkom bij Untis                                                                          |       |
| Openen Recent geopend               | Welkom bij Untis    | Units wordt op dit moment d                                                               |       |
| 🔊 Sluiten                           | Rooster vormen      | Lust het ro                                                                               |       |
| 💭 Gegevens opslaan                  | Demobestanden       |                                                                                           |       |
| Opslaan als Export naar gpn-bestand | Help & Nieuwigheden |                                                                                           |       |
| E Aanmelden                         | Handleidingen       | Het klasser 2022 vek. De WebUhits oplossing is eenvoudig te bedienen, anel en gemakkelijk |       |
| 🕞 In database opsiaan               | Contact             | Aarpasens www.untis.nl                                                                    |       |
| 🙍 Nieuw Lesjaar                     | Berichten           |                                                                                           |       |
| Import/Export                       |                     |                                                                                           |       |
| 🛓 Afdruk                            |                     |                                                                                           |       |
| d Afdrukvoorbeeld                   |                     |                                                                                           |       |

### 3.2.3 Werkruimte verwijderen

Wilt u de werkruimte voor Untis Online verwijderen, volg dan de onderstaande stappen.

- Klik op de knop met de **drie puntjes** links bovenin het venster.
- Activeer Instellingen.
- Activeer Gebruikersaccounts.
- Klik op uw e-mailadres..
- Activeer Verwijderen.
- Keer terug naar de werkruimte.
- Klik op my.untisonline.nl en vervolgens op de knop Prullenbak.

## 4 Inloggen via een HTML5

Maakt u gebruik van een Chromebook of een Linux PC/Laptop, dan is het ook mogelijk om in te loggen op de Untis Online server, doormiddel van de HTML5 methode.

#### Let op!

U heeft met deze methode van inloggen geen toegang tot uw lokale schijven. Wel kunt uw tekst selecteren en bestanden kopiëren/plakken op de server. Printen verloopt via een speciale printer die PDF bestand genereert en deze kunt u dan weer lokaal (buiten de server) afdrukken.

- Open uw Internet browser en ga naar <u>https://my.untisonline.nl/rdweb/webclient/</u>
- Gebruikersnaam: e-mailadres
- Wachtwoord: deze heeft u samen met uw gebruikersnaam ontvangen (het wachtwoord bestaat uit cijfers, letter en tekens)

| Aanmelden      |           |
|----------------|-----------|
| Gebruikersnaam |           |
| Gebruikersnaam |           |
| Wachtwoord     |           |
|                |           |
|                |           |
| Privacybeleid  | Aanmelden |

U ziet nu de snelkoppelingen Untis, Windows Verkenner en/of Unio en Untis koppelingen.

Klik op de een snelkoppeling.

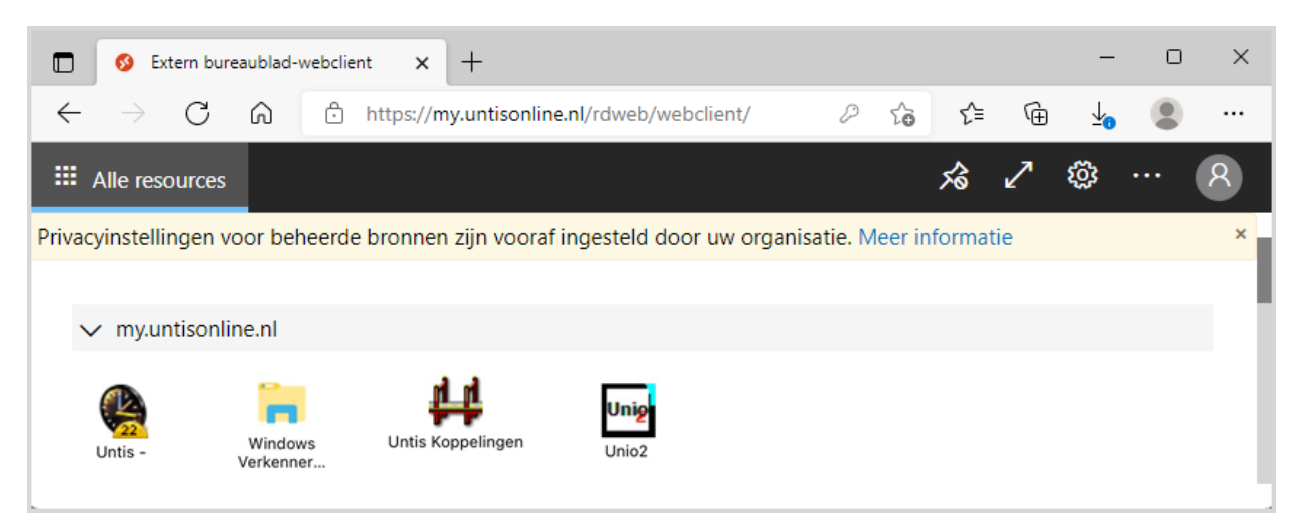

Het onderstaande venster verschijnt.

- Zorg dat de opties **Klembord** en **Printer** zijn aangevinkt.
- Plaatst een vinkje bij 'Niet opnieuw vragen naar verbindingen met deze computer'
- Klik op Toestaan.

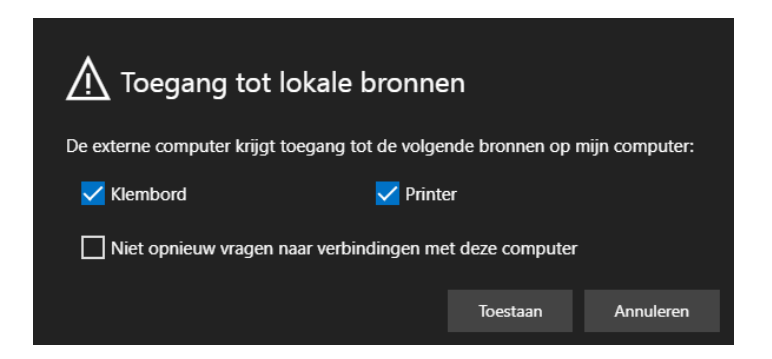

Vervolgens verschijnt een venster, die de voortgang van de verbinding met de Untis Online server toont.

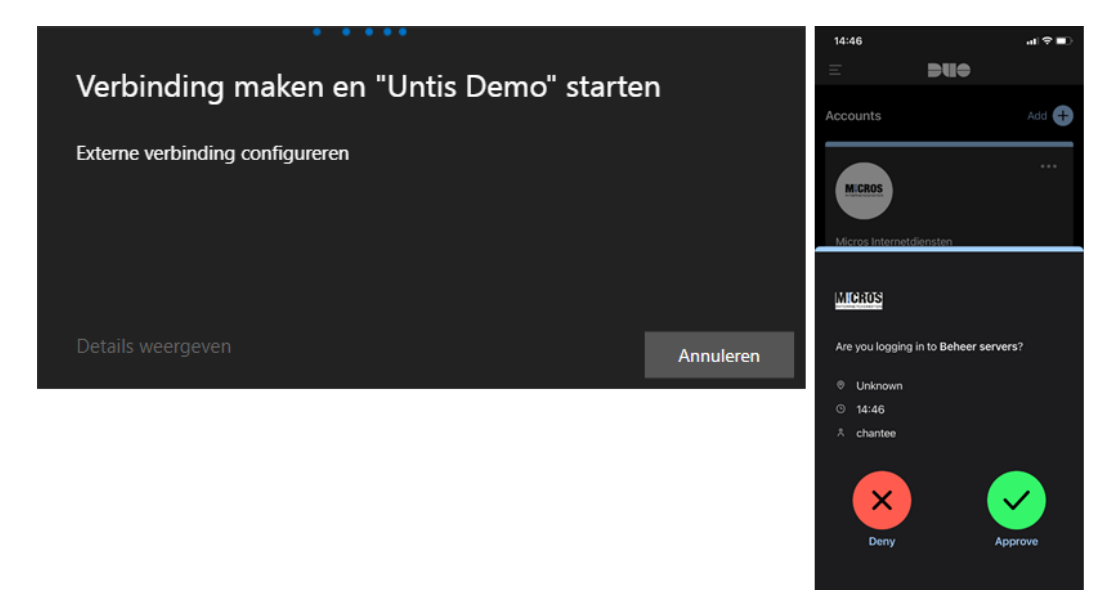

- Op uw mobiel verschijnt een melding, die u vraagt om bevestiging van de aanmelding bij Untis Online.
- Klik op Aprove en het programma wordt gestart.

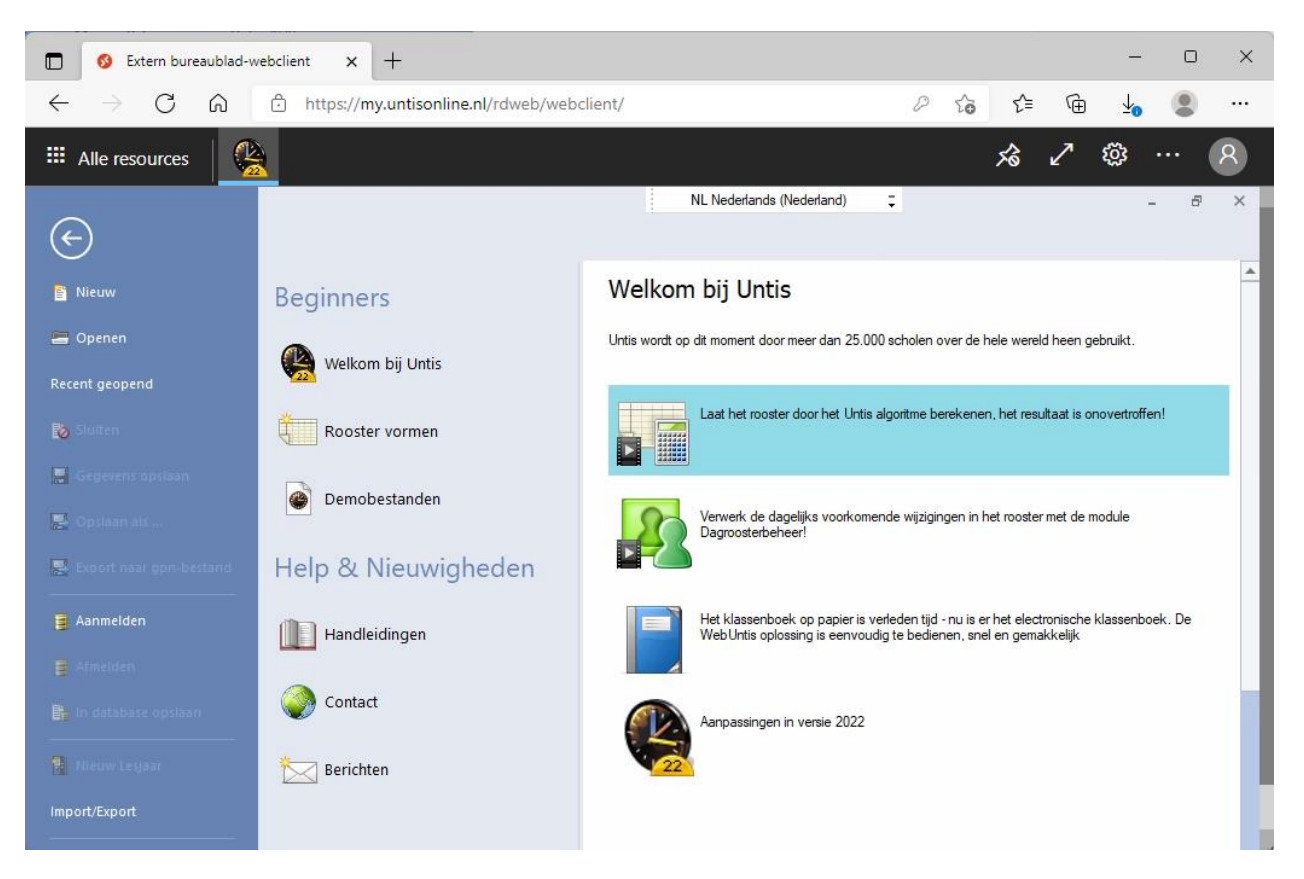

# 5 De modules van (Web) Untis

| Module                                             | Doeleinde                                                                                                    |
|----------------------------------------------------|----------------------------------------------------------------------------------------------------|
| UNTIS Afdelingsrooster                             | Voor het samenbrengen en afstemmen van verschillende afdelings-<br>roosters tot één instellingsrooster.                                                                  |
| UNTIS Clusterpakket                                | Voor het samenstellen van individuele lesroosters, het maken van<br>clusters en voor het gepersonaliseerd onderwijs.                                                     |
| UNTIS Dagroosterbeheer                             | Verwerken van dagelijkse wijzigingen zoals afwezige docenten, loka-<br>len, het plannen van excursie en/of éénmalige eenvoudige wijzigingen<br>in het actuele rooster.   |
| UNTIS Inforooster                                  | Voor het publiceren van roostergegevens op het Internet en/of Intra-<br>net en per e-mail.                                                                               |
| UNTIS Jaarplanning                                 | Verdelen/plannen van het onderwijs over het gehele jaar zonder te<br>werken met weekuren.                                                                                |
| UNTIS Modulairrooster                              | Vooral geschikt voor modulair onderwijs. Voor elke les kunt u een tijd-<br>bereik en weekperiodiciteit instellen (bijvoorbeeld drie weken of om<br>de week/2 weken).     |
| UNTIS Online                                       | Untis zoals u het kent maar dan geheel in de Cloud. Werken met Untis<br>vanaf iedere plek, device onafhankelijk. Geen lokalen versie meer no-<br>dig.                    |
| UNTIS Pauzerooster                                 | Voor de inzet van docenten als toezichthouders op gangen en/of plei-<br>nen tijdens de pauzes.                                                                           |
| UNTIS Periodenrooster                              | Voor de roosterverdeling in meerdere perioden (deze module is niet<br>apart verkrijgbaar, maar wordt gratis geleverd bij de modules Modu-<br>lair- en Dagroosterbeheer). |
| <b>UNTIS</b> Plan van Inzet en<br>Waardeberekening | Voor het bepalen van de lessentabel en het berekenen van de taakbe-<br>lasting van docenten.                                                                             |
| WEBUNTIS Basispakket                               | Het basispakket voor publicatie van roosters, koppeling met admini-<br>stratiepakket, SAML, Office 365, iCal, Untis Mobile                                               |
| WEBUNTIS Reserveren                                | Voor het interactief boeken en reserveren van lokalen en faciliteiten<br>en het aanpassen van het lesrooster.                                                            |
| WEBUNTIS Klassenboek                               | Aan en afwezigheid registreren, huiswerk verwerken en leerstof/aan-<br>tekeningen toevoegen. Ook via Untis Mobile.                                                       |
| WEBUNTIS Messenger                                 | Blijf als docent in contact met je studenten. Met Messenger staat u<br>live in contact met de deelnemers van uw lesgroep.                                                |
| WEBUNTIS Student                                   | Intekenen op onderwijs, inschrijven op onderwijs dat nog geroosterd<br>moet gaan worden of intekenen op onderwijs dat al ingeroosterd is.                                |
| WEBUNTIS Dagroosterbeheer                          | Absenties en roosterwijzigingen verwerken in het web of Untis Mo-<br>bile.                                                                                               |
| WEBUNTIS Roosteren                                 | Het roosteren in de nieuwe module WebUntis Roosteren. Geheel in het web waardoor geen lokale applicatie meer nodig is.                                                   |
| WEBUNTIS Ouderavond                                | Het maken van de planning, de uitnodigingen, en het communiceren<br>van de ouderavondgeprekken voor uw school.                                                           |